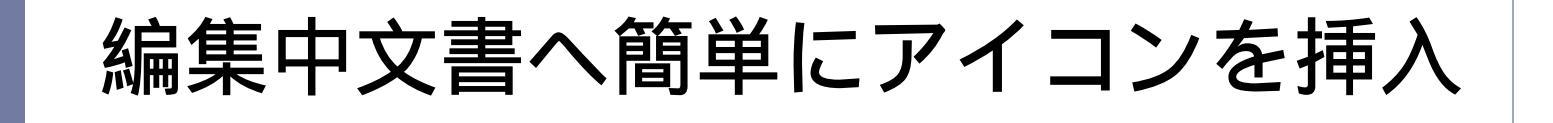

## 編集中文書へ簡単にアイコンを挿入【】

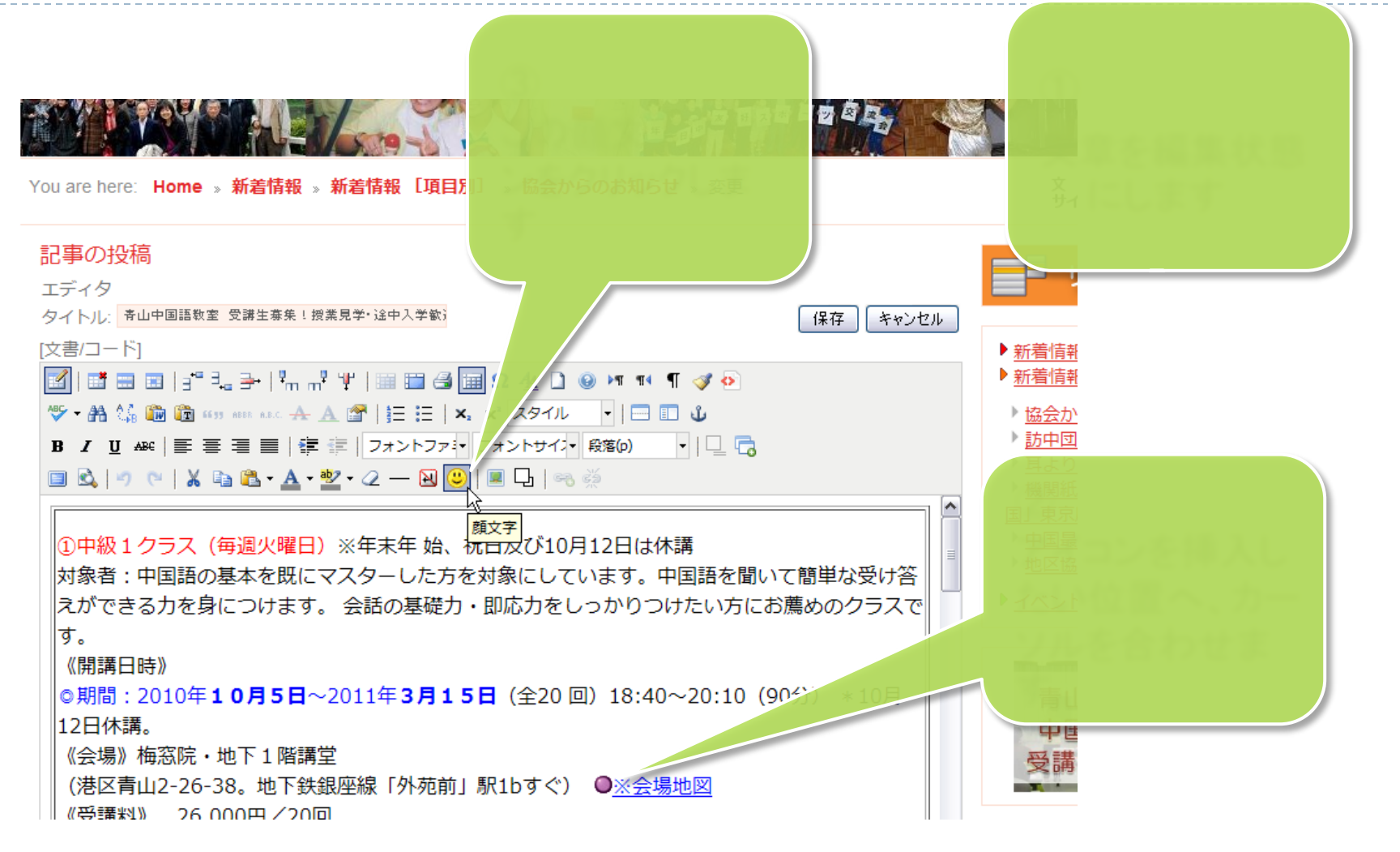

## 編集中文書へ簡単にアイコンを挿入【】

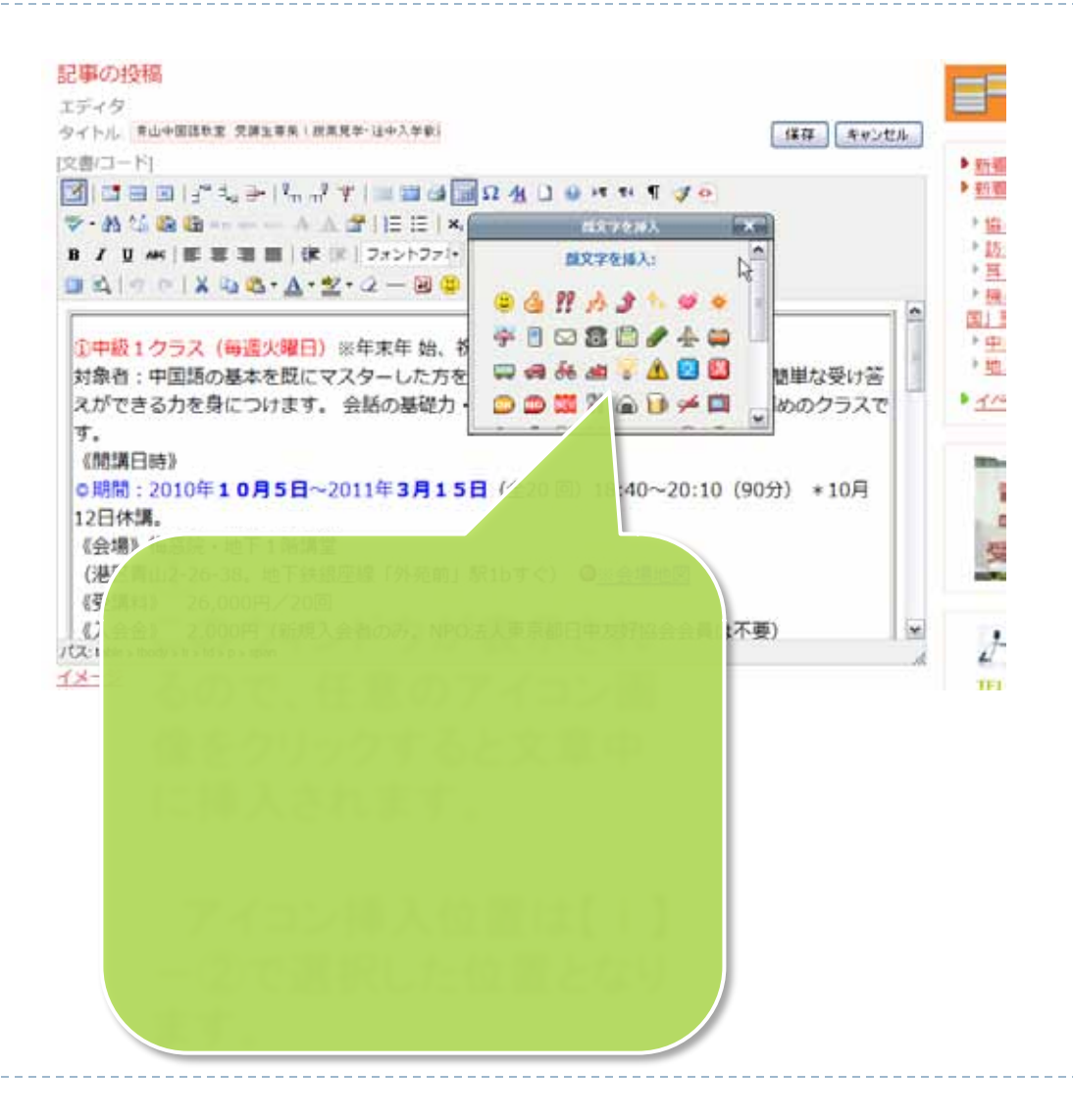

## 編集中文書へ簡単にアイコンを挿入【補足】 アイコンの種類と説明

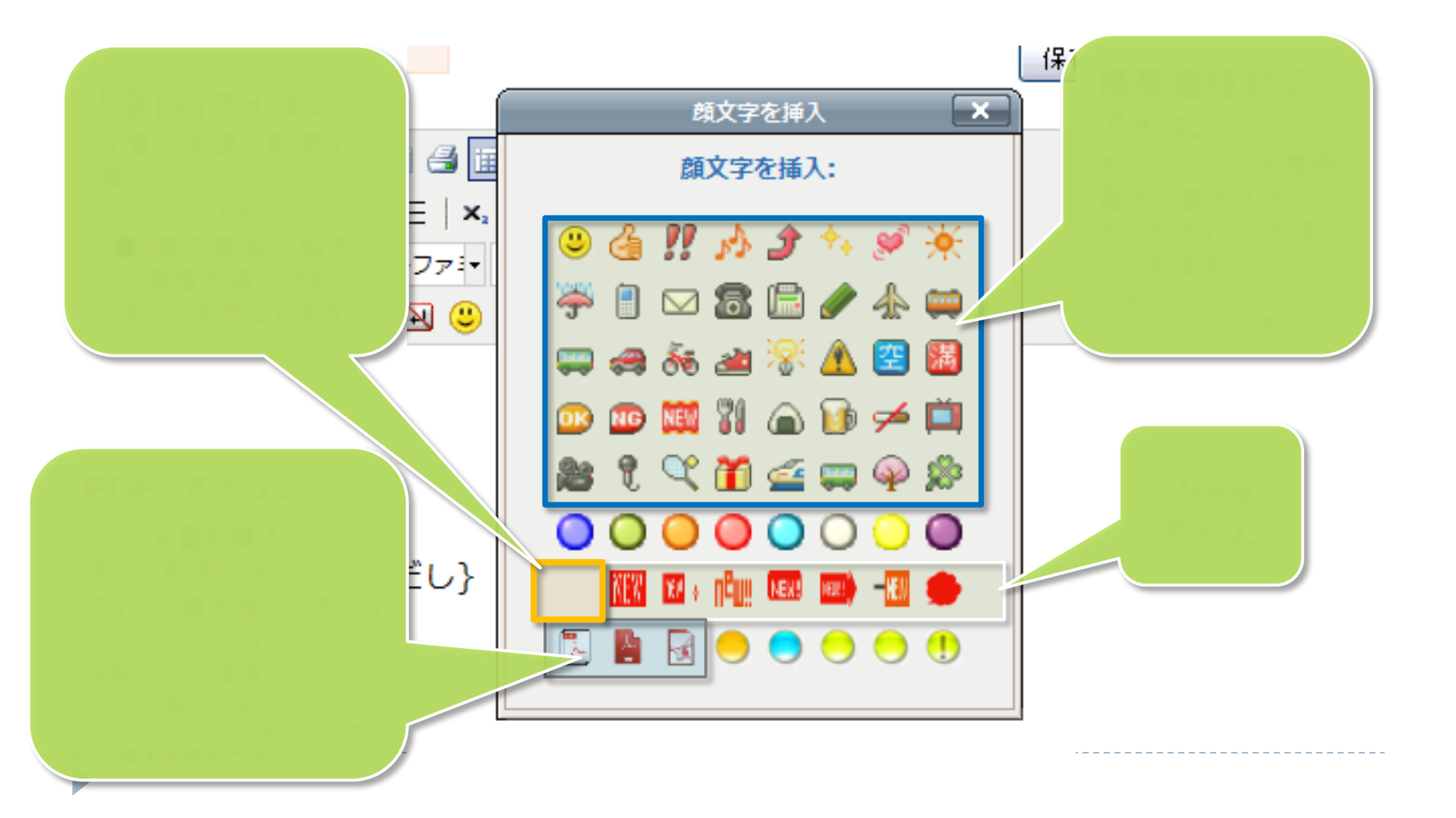